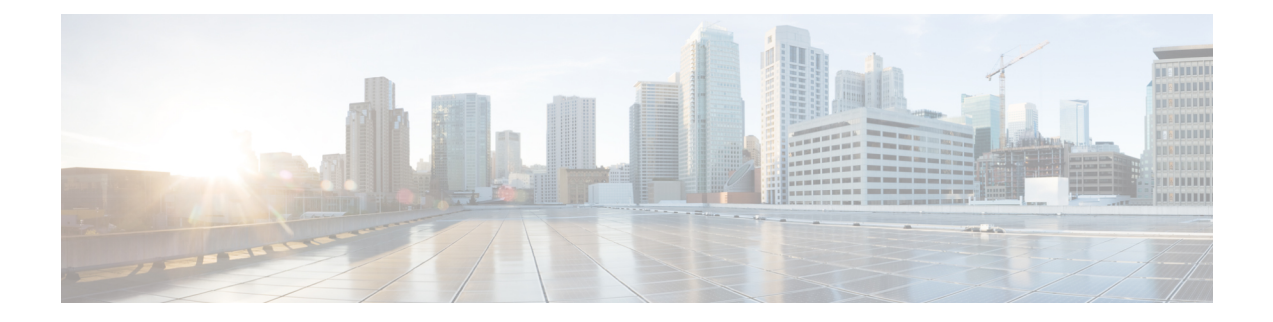

# Troubleshooting

- Verify Cisco Prime Collaboration Provisioning Installation, on page 1
- Upgrade Cisco Prime Collaboration Provisioning from Small to Medium Deployment Model, on page 3
- Upgrade Cisco Prime Collaboration Provisioning Server from Small or Medium to Large Deployment Model, on page 3
- Downgrade Cisco Prime Collaboration Provisioning Deployment Model, on page 5
- Change the IP Address on the Provisioning Server (Single Setup), on page 5
- Creating a Troubleshooting Account, on page 5
- To Access Troubleshooting Account or Console Account When PCP UI is Inaccessible, on page 6
- Generate Console Account using Troubleshooting User, on page 6
- Generate Certificate Signing Request (CSR), on page 7

# **Verify Cisco Prime Collaboration Provisioning Installation**

Perform the following procedure to verify whether Cisco Prime Collaboration Provisioning is installed properly.

### Verify Cisco Prime Collaboration Provisioning Installation 11.x

To verify whether Cisco Prime Collaboration Provisioning 11.x is properly installed:

| Step 1 | In a browser, specify the IP address of the server on which Cisco Prime Collaboration Provisioning (standard or advanced) is installed. The login page is displayed. Log in with global administrator credentials. |
|--------|----------------------------------------------------------------------------------------------------|
| Step 2 | Log in to the Provisioning server using the SSH service and with the CLI administrator that you created during OVA configuration. By default, this username is admin.                                              |
| Step 3 | Display the processes that are running.                                                                                                    |
|        | show application status cpcm                                                                                                    |
|        | bash : no job control in this shell httpd denotes httpd service                                                                                                    |
|        | nice.sh denotes Nice service                                                                                                    |
|        | startcupm.sh denotes Jboss service                                                                                                    |
|        | postmaster/su denotes Postgres service                                                                                                    |
|        |                                                                                                    |

STAT PID USER COMMAND ELAPSED

\_\_\_\_\_

```
Ss 629 root httpd 02:11:38
```

S 613 root nice.sh 02:11:38

S 610 root startcupm.sh 02:11:38

S 608 root su 02:11:38

The parameters in the COMMAND column are the processes that are running on the Cisco Prime Collaboration Provisioning server (standard or advanced). If you do not see the processes running, enter the following commands to restart the Cisco Prime Collaboration Provisioning services:

#### admin#application stop cpcm

#### admin#application start cpcm

These commands take one or two minutes to stop or start the Cisco Prime Collaboration Provisioning services.

**Step 4** You can verify if the installation is complete and successful, by checking if the JBoss service is running. In the SSH terminal, run the following command:

#### ps - aef|grep startcupm

You can also check at what time the JBoss service was started, in the following location (in the last line of the log file):

/opt/cupm/sep/logs/jboss.log

If the JBoss service is running, see Get Started after New Installation, to get started with the Cisco Prime Collaboration Provisioning application.

### Verify Cisco Prime Collaboration Provisioning Installation 12.x

To verify whether Cisco Prime Collaboration Provisioning 12.x is properly installed:

- **Step 1** Log in to the Cisco Prime Collaboration Provisioning server as globaladmin.
- **Step 2** Go to Administration > Logging and Showtech.
- **Step 3** Create a troubleshooting user, and obtain the response string by mailing challenge string to the Engineering Team.
- **Step 4** Log in as troubleshooting user to the Troubleshooting UI.

With the Troubleshooting UI, the user can check the services, create the console account, and access the Prime Collaboration Provisioning CLI.

#### **Step 5** Go to Administration > Process Management.

- **Step 6** Verify if all the servers are running:
  - Postgre SQL (Database)
  - Apache (Web Server)
  - JBOSS (Application Server)
  - NICE (Configuration Engine)

Troubleshooting Application

# Upgrade Cisco Prime Collaboration Provisioning from Small to Medium Deployment Model

After you manually upgrade the system requirements (vRAM, vCPU, vDISK, and so on), you must run the following scripts as a troubleshooting user:

1. Execute the memorymodel.sh file under /opt/cupm:

```
./memorymodel.sh medium "-Xms512m -Xmx1024m -XX:MaxPermSize=256m
-server" "-Xms512m -Xmx1024m -XX:MaxPermSize=256m" simple all
```

- 2. Execute cpcmdiskutil.sh under /opt/cupm:
  - . /cpcmdiskutil.sh /dev/sda
- **3.** Restart the server(VMware instance).

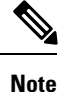

If you want to support endpoint count as per the upgraded deployment model in Cisco Prime Collaboration Provisioning, you must add a scale license.

# Upgrade Cisco Prime Collaboration Provisioning Server from Small or Medium to Large Deployment Model

- 1. Back up the database from the Cisco Prime Collaboration Provisioning application by following the procedures provided in Cisco Prime Collaboration Provisioning Guide.
- 2. Deploy a large OVA, both as an application and database server by following the procedure in the Deploy and Configure Cisco Prime Collaboration Provisioning. Ensure that the globaladmin password is the same as the password that you provided during the deployment.
  - 1. Copy the licenses from the old server to the new server.
  - 2. If you use the MAC address of the existing Cisco Prime Collaboration Provisioning server, then update the MAC address using the VMware client for this VMware instance.
  - 3. If you use a new MAC address for server, then you must rehost the licenses in the /opt/cupm/license directory to match the new server VM.
- **3.** Stop provisioning services in the server.
  - 1. Go to the */opt/cupm* folder.

Execute sudo ./cupm-app-service.sh stop

2. Ensure that Apache, JBoss, and NICE services are stopped.

#### ps -aef | grep startcupm

#### ps -aef | grep nice

3. Stop any running process.

kill -9 startcupm process id

kill -9 nice process id

4. Check whether the nice process is still holding on the postgres connection.

ps -aef

5. Look for the process:

#### /opt/cupm/jvm/bin/java -server -classpath /opt/cupm/sep/lib/dom.jar

6. Stop any running nice process.

kill -9 Process-Id found earlier

- 7. Wait a minute to make the resources, such as ports, to become free.
- 4. Restore the database in the server using the backed-up database file taken from Step 1. For details, see the section Restoring Database in the server section in the Cisco Prime Collaboration Provisioning Guide.
- 5. Stop and then start the provisioning services in the server
  - 1. cd /opt/cupm folder.

#### sudo ./cupm-db-service.sh stop

- 2. Wait 30 seconds before starting the database services
- 3. Start the database services.

cd /opt/cupm

#### sudo ./cupm-db-service.sh start

- 6. Copy the following files from the original Cisco Prime Collaboration Provisioning server to the newly deployed server
  - 1. /opt/cupm/sep/dfc.properties
  - 2. /opt/cupm/sep/dfc.keystore
  - 3. /opt/cupm/jboss/server/cupm/conf/login-config.xml
- 7. Change the directory to /opt/cupm/sep and edit the dfc.properties file using the vi editor
  - 1. cd /opt/cupm/sep
  - 2. vi dfc.properties
  - 3. Change the property dfc.memory.model=medium to dfc.memory.model=large
  - 4. Change the property dfc.postgres.host=localhost to dfc.postgres.host=IP of server Database
  - 5. Save changes and exit the editor

- 8. Start application services in the server.
  - 1. Change directory to /opt/cupm to start the application services
  - 2. cd /opt/cupm
    - sudo ./cupm-app-service.sh start

The system is now ready to be used.

### DowngradeCiscoPrimeCollaborationProvisioningDeployment Model

Cisco Prime Collaboration does not support the downgrade of the deployment model; that is, you cannot downgrade from the Cisco Prime Collaboration large deployment model to small deployment model.

### Change the IP Address on the Provisioning Server (Single Setup)

The following procedure is applicable for Cisco Prime Collaboration Provisioning 12.3 and later releases.

- 1. Call the Engineering Team, and get the troubleshooting account access.
- 2. Generate the Console Account, and then login to the CLI account.
- 3. In OS, change the configuration file /etc/sysconfig/network-scripts/ifcfg-eth0 that stores network config settings specific to the new IP address.
- 4. Restart the network services using the command service network restart.
- 5. To verify IP address change, issue the command ifconfig and check for updated IP in the response.
- 6. Update the file /etc/resolv.conf with the DNS of the new IP address.
- 7. Update /etc/hosts file with new server IP and hostname.
- 8. Set the hostname in Cisco Prime Collaboration Provisioning server by running the command hostnamectl set-hostname <HOSTNAME>.

### Creating a Troubleshooting Account

#### From PCP

b) Go to Administration > Logging and ShowTech. In Troubleshooting Account field, provide User ID, and Select duration from Expires In dropdown, and then click Create Account.

On creating a Troubleshooting user, challenge string is generated, using this we can generate a response which acts as password for a Troubleshooting user. Contact the Engineering Team for generating a response string.

a) Login to PCP

Note Login to PCP as Troubleshooting user, then start micro service page from Troubleshooting>Launch. Also, Sep admin can be accessed under Troubleshooting menu.

# To Access Troubleshooting Account or Console Account When PCP UI is Inaccessible

When PCP UI is inaccessible, you can verify the status of the server from the micro service page.

Note

We can access Troubleshooting account from micro service page:https:// <PCP ip server>:28080/index.

- 1. Go to micro service page, create a troubleshooting user. For creating a troubleshooting user, refer to Creating a Troubleshooting Account.
- 2. Login from micro service page, go to Process Management to verify the status of PCP services.

Note

Console account can be created to access CLI account of PCP.

### Generate Console Account using Troubleshooting User

Follow these steps to generate a console account using troubleshooting user

- In PCP micro service page under Console Account, we generate a console account user by providing username and password.
- 2. From console account, you can access CLI of PCP server.

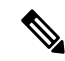

Note

- In PCP 12.1, there is no access to CLI/SSH as root, so the user created through console account can
  access this privilege.
- If troubleshooting user is created using trouble shooting UI, and the Cisco Prime Collaboration Provisioning database is not up and running, then the user will be available only through the troubleshooting UI and not through the Cisco prime Collaboration Provisioning UI.

### **Generate Certificate Signing Request (CSR)**

**Step 1** Go to micro service page, and then create a troubleshooting user. For creating a troubleshooting user, refer to Creating a Troubleshooting Account.

- **Step 2** Generate the Console Account, and then login to the CLI account.
- Step 3 Go to cd /opt/cupm/httpd/bin
- **Step 4** To generate the CSR, enter:

./openssl req -new -key <keyName>.key -out <csrName>.csr

**Step 5** Enter the appropriate details when prompted, such as:

Country Name: <*Country>* State/Prov: *<State>* Locality: *<Locality>* Organization name: *<Org>* Organizational unit name: *<unit>* Common name: *<hostname>.<companyname>.*com

**Step 6** The generated CSR is available in the location /opt/cupm/httpd.